## راهنمای حضور در دوره های آموزشی

1- وارد سایت باشگاه نانو به آدرس <u>https://nanoclub.ir/</u> شده و جهت ورود به صفحه شخصی گزینه " ورود" را انتخاب کنید.

| ← → C                                                                                                    | <b>₽</b> ☆ 🛡            | * 8 Update :   |
|----------------------------------------------------------------------------------------------------|-------------------------|----------------|
| 👬 Apps G Google 📓 فرک پیر ( نائود هانه 🕷 ورود به سامانه کې Vahoo 📋 car 🛟 هری پر ( نائود هانه دی به اسکاد ناو 📓 باسکاد ناو 📓 پاسکاد ناو 📓 پاسکاد ناو 🖉 ( WhatsApp | 3                       | 📰 Reading list |
| المبياد نانو جشتواره نانو شبكه آزمايشگاهی توانا مسابقه ملی توانمند زنگ ناتو 🚓 8 ورد ا                                                                            | باشگاه تاتو             |                |
|                                                                                                    |                         |                |
| مهی عبور" و "کد امنیتی" را در ک <mark>ادر ن</mark> شان داده شده وارد کرده و گزینه ورود را                                                                        | ربرى"، "كل              | 2- "نام کار    |
| خصی انتخاب کنید.                                                                                                    | به صف <mark>حه ش</mark> | جهت ورود       |
| نامكاربرى                                                                                                    |                         |                |
| تلفن همراه                                                                                                    |                         |                |
| کلمهی عبور                                                                                                    |                         |                |
| کد امنیتی (مشخیص ربات)                                                                                                    |                         |                |
| °bu xg c                                                                                                    |                         |                |
|                                                                                                    |                         |                |
| ورود فراموشی کلمهی عبور فراموشی نامکاربری                                                                                                    |                         |                |
| قبلا عضو باشگاه نبودهام.                                                                                                    |                         |                |
|                                                                                                    |                         |                |
|                                                                                                    |                         |                |
| بین صفحه شخصی در بخش دوره آموزشی، بر روی گزینه دورههای "ثبت نام شده"                                                                                             | ت را <mark>ست پا</mark> | 3- در قسما     |
|                                                                                                    |                         | کلیک کنید      |

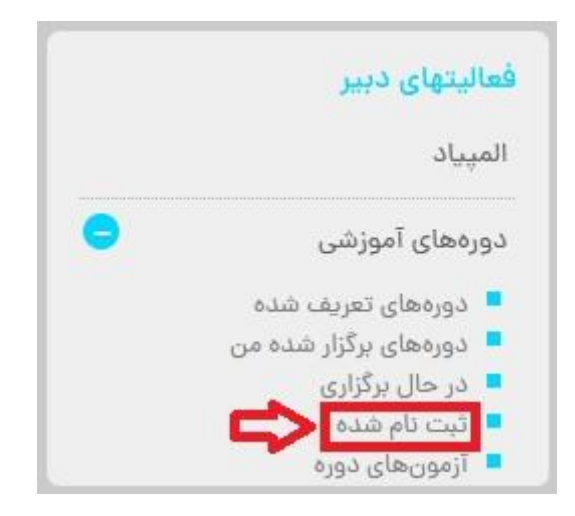

4- در صفحه جدید در میان دورههای آموزشی ثبت نام شده، دوره آموزشی مورد نظر را یافته و گزینه "ورود به کلاس" را انتخاب کنید.

| ديف | نام دوره                                   | فعاليت | ظرفيت | حدئصاب | هزينه      | تخفيف | توضيحات      |
|-----|--------------------------------------------|--------|-------|--------|------------|-------|--------------|
|     | وبینار آشنا <mark>یی با فناوری</mark> نانو | جزييات | 100   | 1      | بدون هزينه |       | ورود به کلاس |

6- انتخاب هریک از گزینههای open in application و open in browser سبب ورود شما به کلاس از Adobe مریق نرم افزار یا مرورگر می شود. با این وجود توصیه می شود قبل از ورود به کلاس نرم افزار open in application را بر روی سیستم عامل خود نصب کرده و برای ورود به کلاس از گزینه connect استفاده کنید.

| ×       | Century 4 nano                                  |
|---------|-------------------------------------------------|
| 2       | Adobe Connect                                   |
| ce      | ntury 4 nano                                    |
| W<br>rc | 'here do you want to open the<br>om?            |
|         | Open in Application                             |
|         | Remember my choice in this browser              |
| Do      | n't have the Adobe Connect Application? Install |
| Qu      | estions? See <u>Troubleshooting Tips</u>        |

7- بعد از انتخاب گزینه open in application، در صفحه جدید دو گزینه برای شما به نمایش درخواهد آمد. کاربرانی که نرم افزار Adobe Connect را بر روی سیستم عامل خود نصب نکردهاند می توانند با انتخاب گزینه Get Adobe Connect ، نرم افزار را نصب نمایند. کاربرانی که نرم افزار Adobe Connect را از قبل بر روی سیستم عامل خود نصب کردهاند با انتخاب گزینه Open in Adobe Connect وارد کلاس می شوند.

| × è    | Adobe Connect<br>https://edu-online.nanoclub.ir                     | <                | : |  |
|--------|---------------------------------------------------------------------|------------------|---|--|
| < Home | Adobe Connect                                                       | Support          | • |  |
|        | K                                                                   |                  |   |  |
|        | Use the Adobe Mobile a<br>to join the meeting.<br>Get Adobe Connect | app              | • |  |
|        | Already have the App<br>Open Adobe Connec                           | ı?<br>₽ ♥        |   |  |
| e      | Adobe® Connect" is platforn<br>Learning,webinars, and web me        | n for<br>etings. |   |  |

8- محیط کلاس در نرم افزار Adobe Connect در شکل زیر به نمایش در آمده است. در کادر قرمز رنگ اولین گزینه از سمت چپ بلندگوی سیستم شما را فعال کرده و امکان شنیدن صحبتهای مدرس کلاس را برای شما فراهم میکند. با کلیک بر روی دومین گزینه از سمت چپ، میکروفن سیستم شما فعال شده و امکان سئوال پرسیدن از مدرس برای شما فراهم می شود (البته در صورتی که مدرس کلاس دسترسی لازم را برای فعالسازی میکروفن برای شما فراهم کرده باشد). سومین گزینه از سمت چپ، میکروفن سیستم شما فعال شده و امکان سئوال پرسیدن از مدرس برای شما فراهم می کند. با کلیک بر روی دومین گزینه از سمت چپ، میکروفن سیستم شما فعال شده و امکان سئوال پرسیدن از مدرس برای شما فراهم می شود (البته در صورتی که مدرس کلاس دسترسی لازم را برای فعالسازی میکروفن برای شما فراهم کرده باشد). سومین گزینه از سمت چپ وب کم سیستم شما را فعال کرده و امکان مشاهده تصویر شما را در کلاس فراهم میکند. در صورتی که در حین کلاس سئوالی برای کاربر ایجاد شود، کلیک بر روی چهارمین گزینه از سمت چپ، پیامی را برای مدرس به نمایش میگذارد که با دسترسی دادن به میکروفن کاربر، امکان پرسیدن سئوال برای کاربر را فراهم میکند.

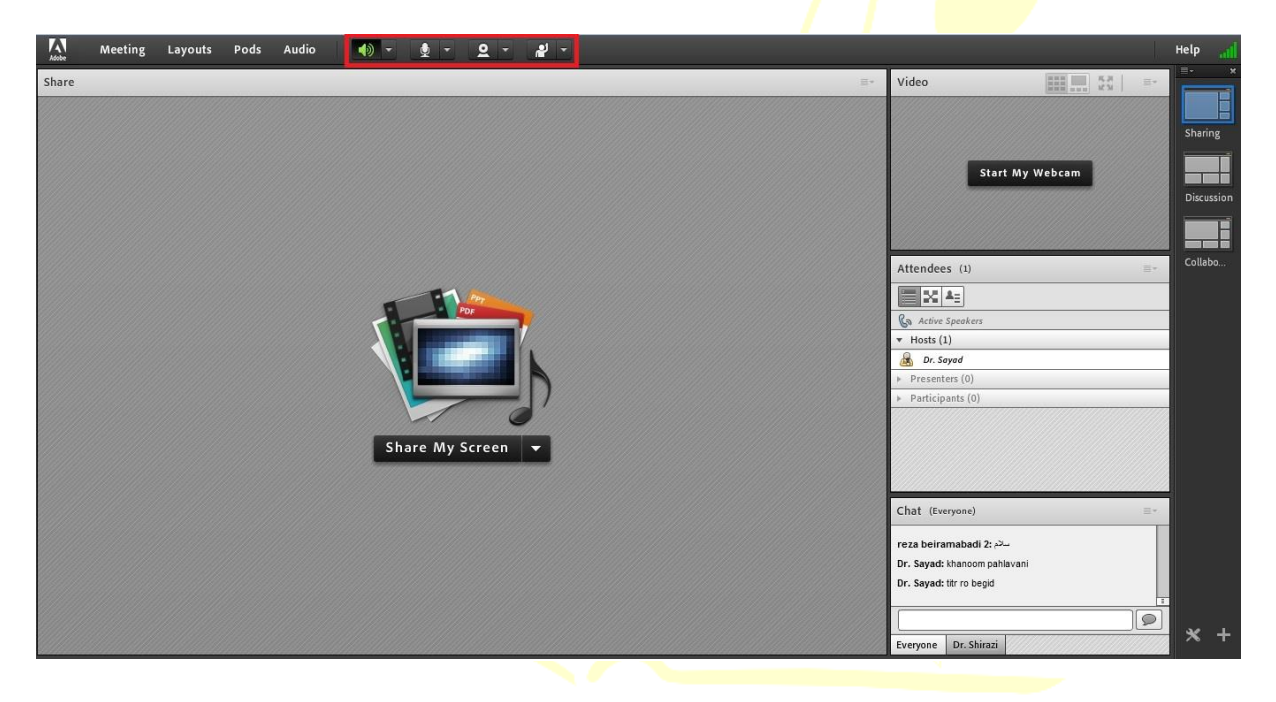